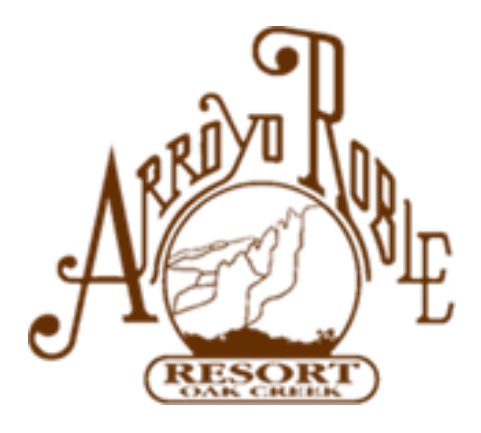

# ARROYO ROBLE ONLINE RESERVATION SYSTEM

User Manual User Guide 08/28/2024

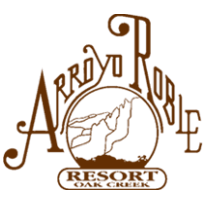

# **Table of Contents**

- Property Map page 2
- Introduction and Overview page 3
- Registering for the Online Reservation System and Login information page 4
- Forgotten Password page 10
- How to make a Reservation page 15
- How to make a Multi-Week Reservation Page 27
- How to make Multiple Reservations for the Same Dates page 28
- How to Cancel a Reservation page 38

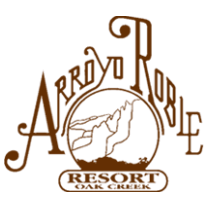

# **Property Map**

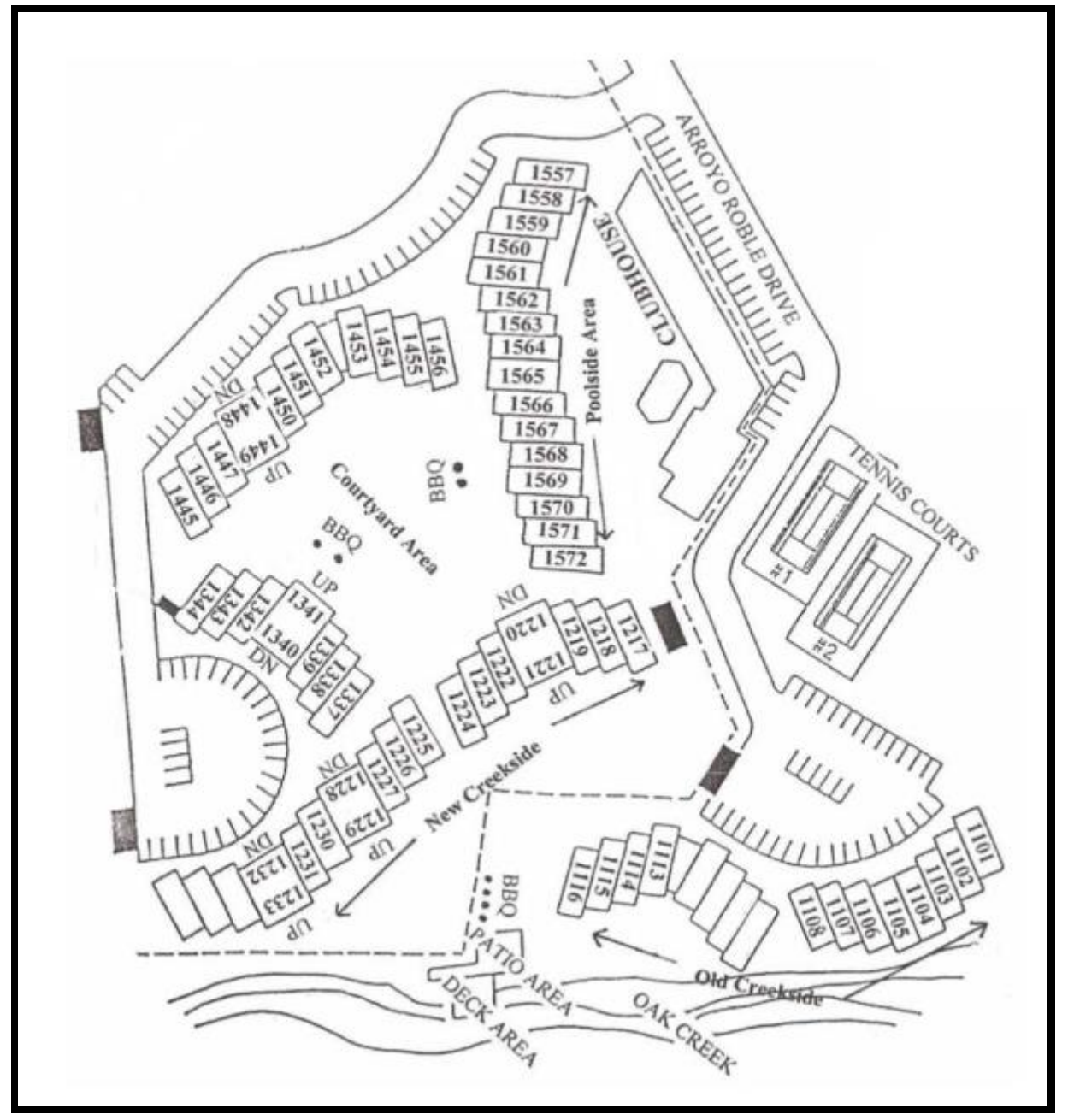

2024-08-09 System - User Manual - Ver 1.0.docx Page 2 of 41

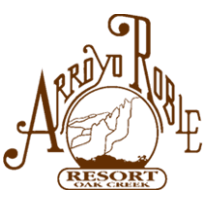

# **Introduction**

The Arroyo Roble Resort **Online Reservation System** allows owners to make their Reservation (or multiple reservations) in various ways:

- Selecting one of the Intervals that you own.
- Selecting multiple Intervals that you own (for example, if you are planning a larger family vacation or group gathering).
- Selecting the specific Date and number of nights you wish to stay.
- Selecting the specific Villa or Villa Type (Two Level, Lower or Upper Single Level)
- Selecting the Villa Location (i.e. Old Creek Side, New Creek Side, etc.) you wish to stay in

## **IMPORTANT NOTE:**

Each of your intervals that you plan on making a reservation with MUST NOT be **Delinquent**! If an Interval's Annual Maintenance Fee, Special Assessment or other fees have not been paid, that Interval will show as Delinquent, and you will not be able to make a reservation. You will see an example of that on page 17 where Interval #275 is "grayed out" or "dimmed" to indicate it is Delinquent.

# To get started, you must be a Registered Owner with a registered email address.

If you do not have a registered email address at Arroyo Roble (and you have not been receiving emails from Arroyo Roble), please contact Arroyo Roble Owner Services via email <u>ownerservices@arroyoroble.com</u> and provide your Full Name, Interval Number(s), address, phone number and your email address, and request that your email be added to your account. Once you receive confirmation that your information has been updated, Register on the Online Reservation System.

If you have additional questions, you may email res@arroyoroble.com or call 928-282-7777 extension 1122 and leave a detailed message.

A .pdf copy of this User Manual can be downloaded via the links on the Online Reservation System LOG IN page and on the website under Documents.

# NOTE: Throughout this User Manual the fictitious user Teresa Thomas will be used for certain examples, as well as the fictitious email teresathomasuser@gmail.com

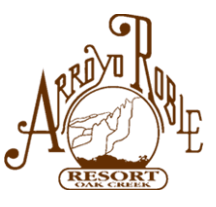

# **Registering for the Online Reservation System**

From the Arroyo Roble Resort website homepage (https://arroyoroble.com/), select <u>Reservations</u> in the top banner.

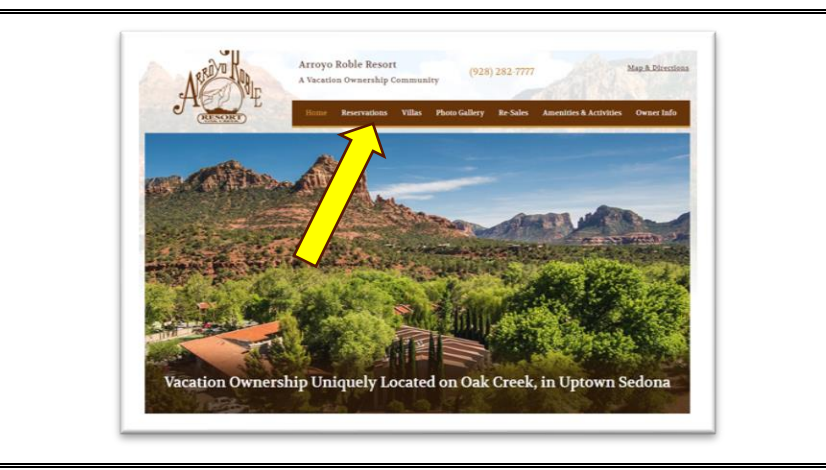

From there, select Make a Reservation Online -

Next, Select Make a Reservation Here

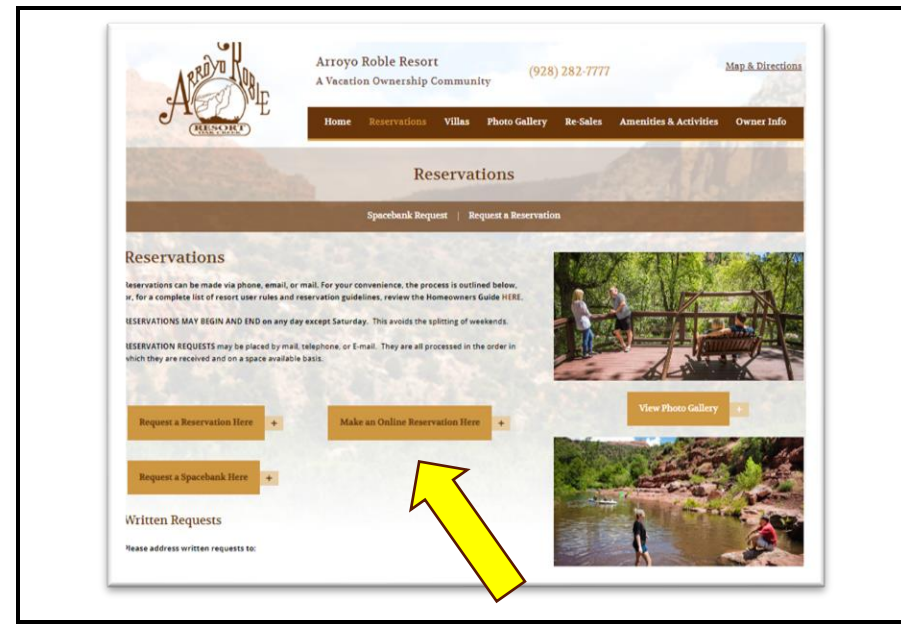

2024-08-09 System - User Manual - Ver 1.0.docx Page 4 of 41

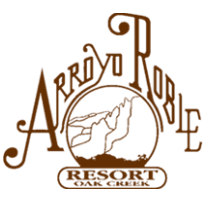

This will take you to the Online Reservation system **Log In** page. **FIRST TIME USERS:** <u>IF THIS IS YOUR FIRST TIME</u> using the Online Reservation system, you will need to <u>Register</u> as a new user.

Select "<u>Register as a new user</u>" at the bottom and follow the instructions (see the next page).

(Just FYI – the "Register" at the top right will also take you to the Registration screen)

| LOG IN                        |                                                                                                    |
|-------------------------------|----------------------------------------------------------------------------------------------------|
| Log in to your owner account. | User's Guide                                                                                                    |
| Email                         | If you'd like more information about using this<br>online reservation system, here is a <u>User's</u><br><u>Guide (PDF)</u> . |
| Password                      |                                                                                                    |
| ٥                             |                                                                                                    |
| Log in                        |                                                                                                    |

(Note: You can always click on the <sup>(IV)</sup> to make your password visible)

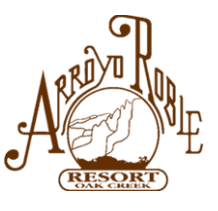

### First Time Users - Registration Screen

| REGISTER              |                                                                                      |  |
|-----------------------|--------------------------------------------------------------------------------------|--|
| Create a new account. | Password Requirements                                                                |  |
| Email                 | <ul><li>At least eight characters.</li><li>At least one upper-case letter.</li></ul> |  |
|                       | <ul> <li>At least one lower-case letter.</li> <li>At least one numeral.</li> </ul>   |  |
| Last Name             |                                                                                      |  |
| Partword              |                                                                                      |  |
|                       | •                                                                                    |  |
| Confirm password      |                                                                                      |  |
|                       | 0                                                                                    |  |
| Register              |                                                                                      |  |
|                       |                                                                                      |  |
|                       | ଭ                                                                                    |  |
|                       | A RED T KID                                                                          |  |
|                       |                                                                                      |  |

First Time Users – Fill in the Registration information with:

- Email: Your email address that is on file with Arroyo Roble Resort
- Last Name: Your Last Name as it appears on the Owner information
- Password: Create your Password (following the Password Requirements),
  - At least eight (8) characters
  - At least one upper case letter
  - At least one lower case letter
  - At least one number
- Confirm password reenter your password you just created and
- Select Register.

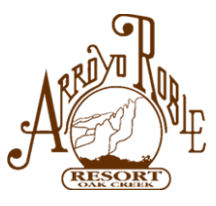

(Reminder: You can always click on the <sup>(C)</sup> to make your password visible) You will receive an email in your inbox confirming your registration.

| Arroyo Roble: Confirming your registration                                     |                                    |
|--------------------------------------------------------------------------------|------------------------------------|
| Arroyo Roble <no.reply@arroyoroble.com></no.reply@arroyoroble.com>             | 9:24 AN                            |
| to me 💌                                                                        |                                    |
| ARIE                                                                           |                                    |
| You have registered with email address teresathomasuser@gmail.com on the Arroy | ro Roble Online Registration site. |

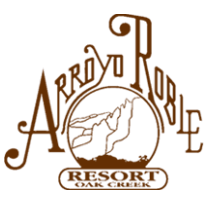

# Recommendation: Make Note of your Email Address and Password Date: \_\_\_\_\_

Email Address: \_\_\_\_\_

Password: \_\_\_\_\_

You will use your Email Address and Password each time you login to Make a Reservation, Review the status of your Reservations, or Cancel a Reservation.

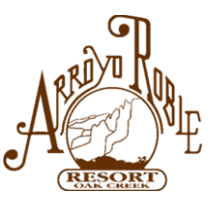

If, when you Login, you see this error message: Invalid login attempt, it means you have entered:

- You email address incorrectly OR
- You Have Not Registered yet!

| A <u>C</u> Q™               |     |
|-----------------------------|-----|
| LOG IN                      |     |
| Log in to your owner accour | nt. |
| Invalid login attempt       |     |
| Email                       |     |
| teresathomasuser@gmail.com  |     |
| Password                    |     |
|                             | o   |
| Log in                      |     |
| Forgot your password?       |     |
| Register as a new user      |     |

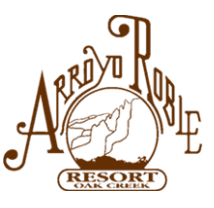

# **Forgotten Password**

If you forget your Password, on the LOG IN screen, select "Forgot your password?"

| A                                                |  |
|--------------------------------------------------|--|
| LOG IN<br>Log in to your owner account.<br>Email |  |
| teresathomasuser@gmail.com Password Og in        |  |
| Forgot your password?<br>Register as a new user  |  |
|                                                  |  |

2024-08-09 System - User Manual - Ver 1.0.docx Page 10 of 41

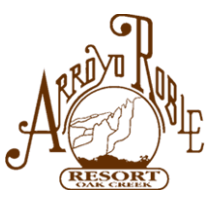

| FORGOT YOUR PASSWORD?<br>Enter your email.<br>Email | A                                   |         |
|-----------------------------------------------------|-------------------------------------|---------|
| Email                                               | FORGOT YOUR PA<br>Enter your email. | SSWORD? |
|                                                     | Email                               |         |
| teresathomasuser@gmail.com                          | teresathomasuser@gmail.co           | m       |

Enter your email address and click Submit

You will see a screen FORGOT PASSWORD CONFIRMATION

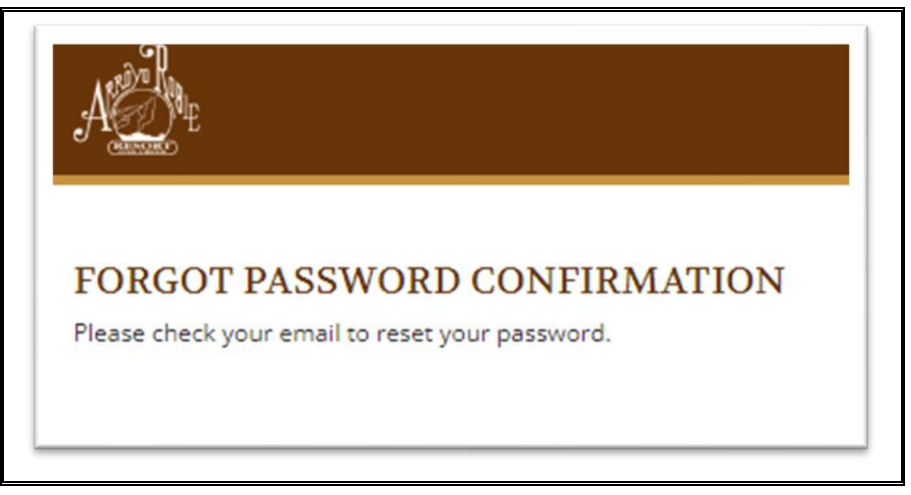

Please check your email.

2024-08-09 System - User Manual - Ver 1.0.docx Page 11 of 41

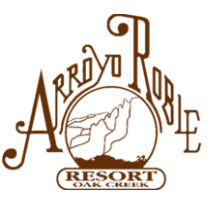

You will see an email from Arroyo Roble with the subject: Reset Password:

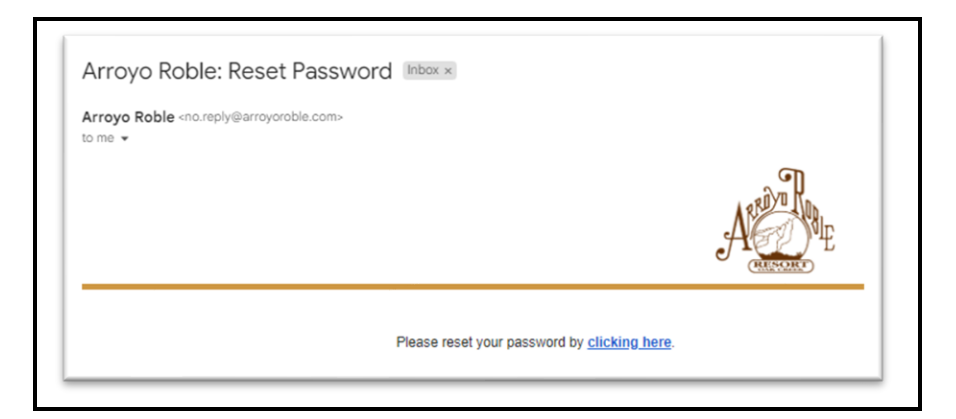

In the email, click on the link to go to the RESET PASSWORD screen:

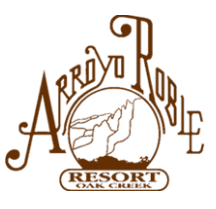

| ACCE                       |   |  |
|----------------------------|---|--|
| RESET PASSWORD             |   |  |
| Reset your password.       |   |  |
| Email                      |   |  |
| teresathomasuser@gmail.com |   |  |
| Password                   |   |  |
| TessUser12                 | 0 |  |
| Confirm password           |   |  |
|                            | o |  |
| Parat                      |   |  |

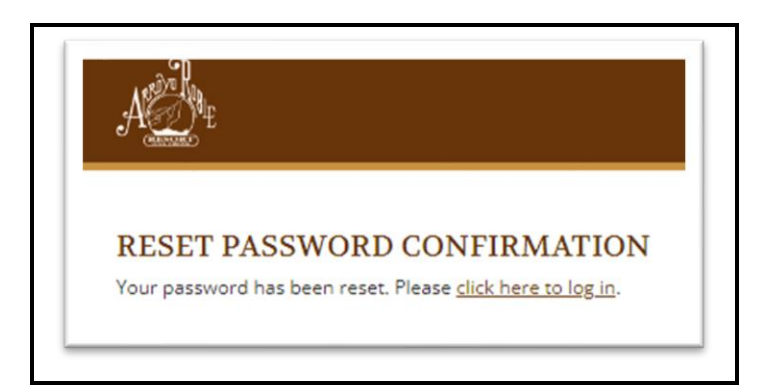

<u>"Click here to log in."</u> this will take you back to the login screen.

2024-08-09 System - User Manual - Ver 1.0.docx Page 13 of 41

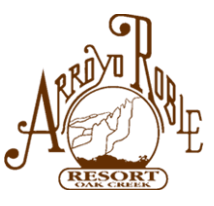

Remember, you will use your Email Address and Password each time you:

- login to Make a Reservation,
- Review the status of your Reservations, or
- Cancel a Reservation.

The following example uses Teresa Thomas as a username:

| REGISTER             |        |                                                                                      |
|----------------------|--------|--------------------------------------------------------------------------------------|
| Create a new account |        | Password Requirements                                                                |
| Email                |        | <ul><li>At least eight characters.</li><li>At least one upper-case letter.</li></ul> |
| teresathomasuser@gma | il.com | <ul> <li>At least one lower-case letter.</li> <li>At least one numeral.</li> </ul>   |
| Last Name            |        |                                                                                      |
| Thomas               |        |                                                                                      |
| Password             |        |                                                                                      |
| TessUser12           | 0      |                                                                                      |
| Confirm password     |        |                                                                                      |
| TessUser12           | 0      |                                                                                      |

When you complete your Registration, you will receive a confirmation email from Arroyo Roble.

2024-08-09 System - User Manual - Ver 1.0.docx Page 14 of 41

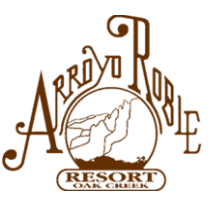

# HOW TO MAKE A RESERVATION:

This system follows all the Arroyo Roble Resort Reservation Rules which can be found in the Arroyo Roble Resort Homeowner's Guide. A PDF copy of the Guide can be downloaded via the link at the top of the Online Reservation System's Home page / "USER'S GUIDE".

Login using your Email address and Password you created.

| mail                  |   |
|-----------------------|---|
| assword               |   |
| assword               |   |
|                       | _ |
|                       |   |
| orgot your password?  |   |
| egister as a new user |   |
|                       |   |
|                       |   |
|                       |   |
|                       |   |
|                       |   |

2024-08-09 System - User Manual - Ver 1.0.docx Page 15 of 41

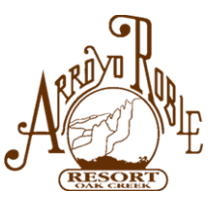

For this document, we are using the <u>fictitious</u> person **Teresa Thomas** for these examples. Her email address is **teresathomasuser@gmail.com**. Teresa is NOT a real owner.

| ACT                           |
|-------------------------------|
| LOG IN                        |
| Log in to your owner account. |
| Email                         |
| teresathomasuser@gmail.com    |
| Password                      |
|                               |
| Log in                        |
| Forgot your password?         |
| Register as a new user        |
|                               |
|                               |
|                               |
|                               |

2024-08-09 System - User Manual - Ver 1.0.docx Page 16 of 41

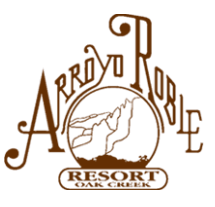

Once you Login, you will be taken to Your Account Home Page which includes:

- Your name, address, and phone number that we have on file.
- The Interval(s) you own
- UPCOMING RESERVATIONS and
- RECENT PAST AND CANCELED RESERVATIONS.

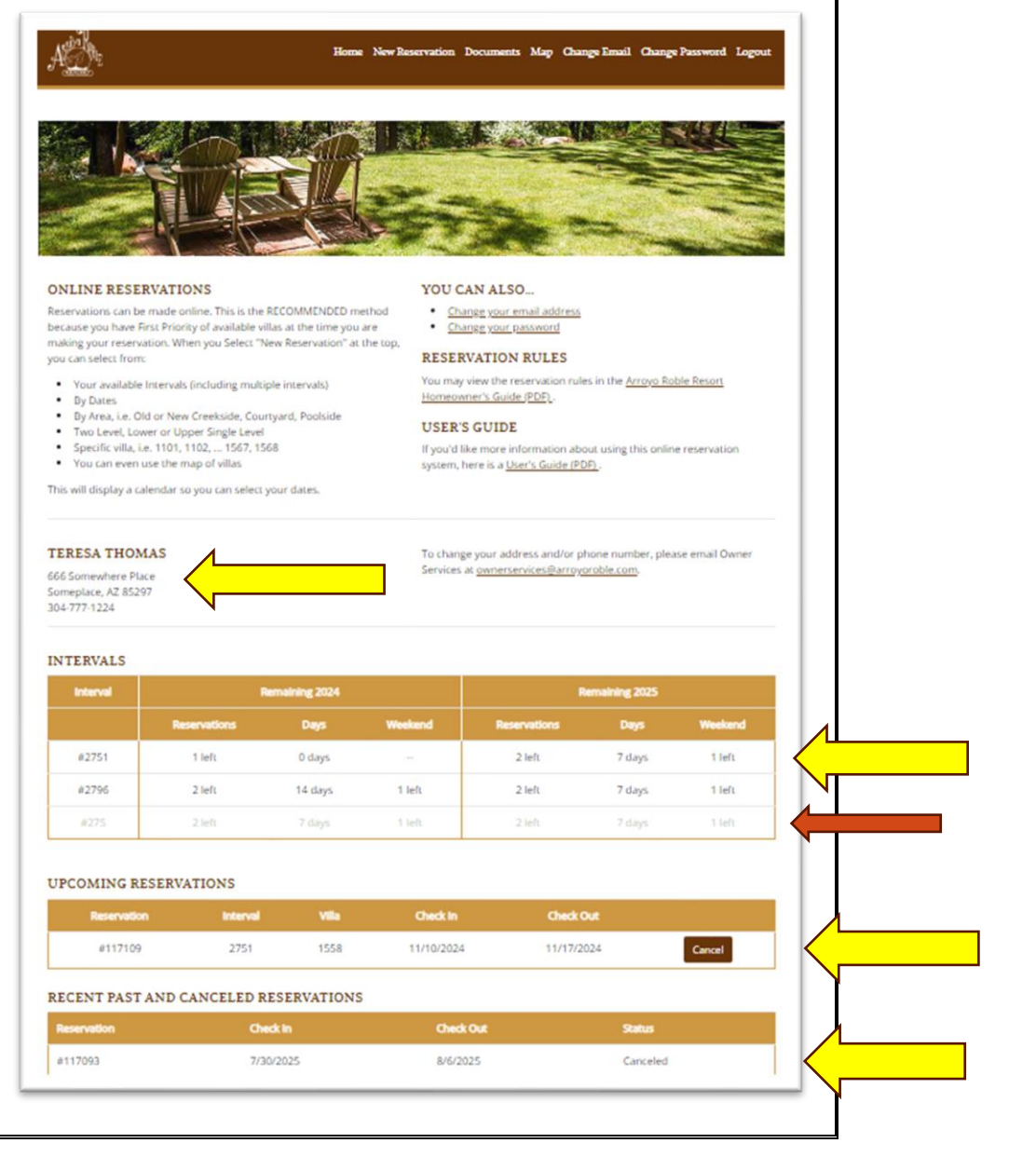

2024-08-09 System - User Manual - Ver 1.0.docx Page 17 of 41

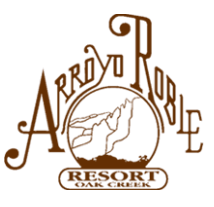

If for any Reason the Information is **NOT** Correct, Contact Owner Services at <u>ownerservices@arroyoroble.com</u>, or call 928-282-7777.

# Making a New Reservation:

#### From the top banner, select New Reservation:

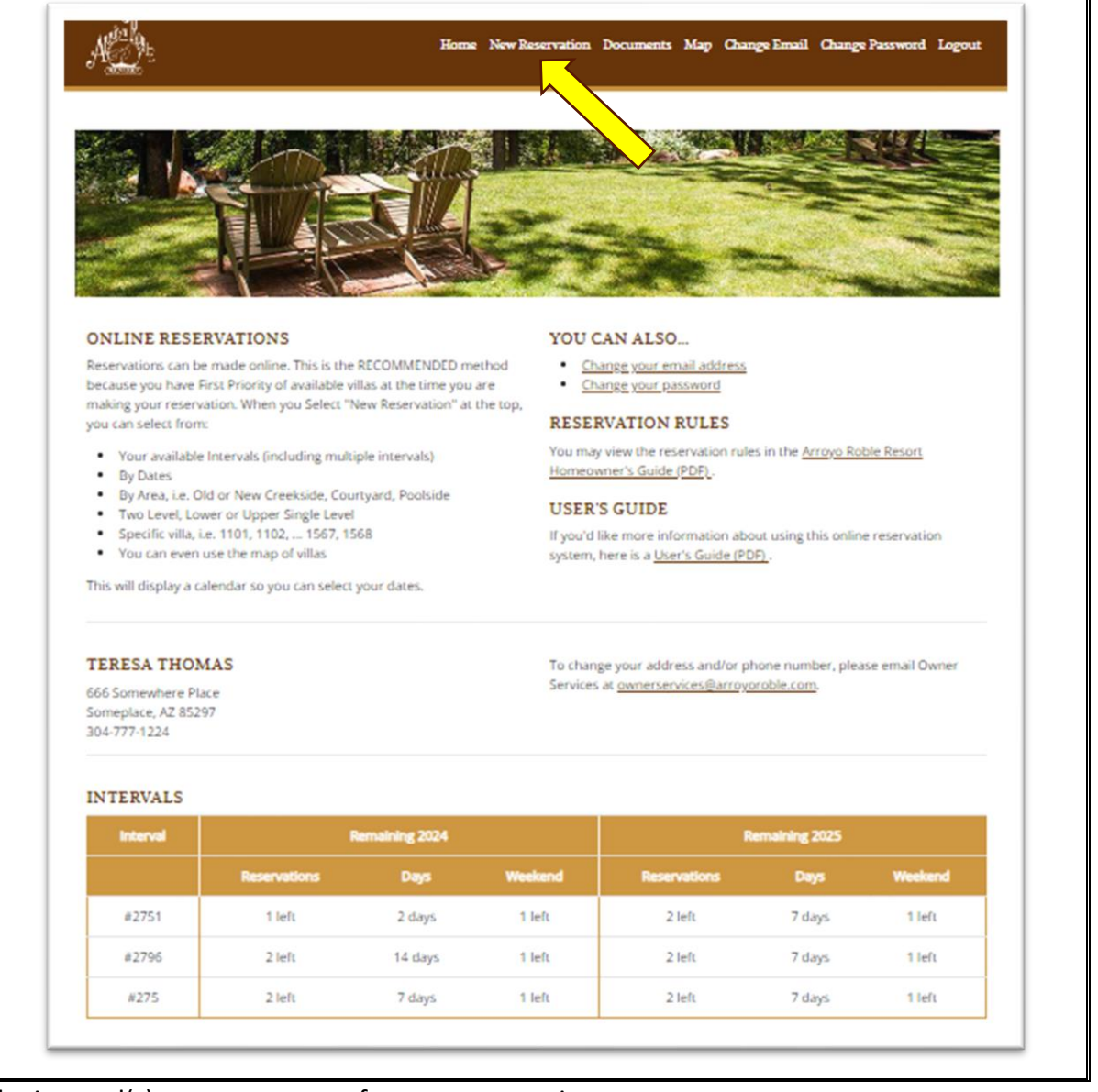

Select the interval(s) you want to use for your reservation.

2024-08-09 System - User Manual - Ver 1.0.docx Page 18 of 41

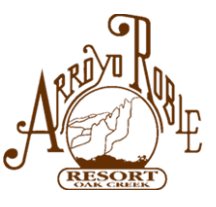

NOTE: The "Remaining" column shows you the remaining number of Reservations, Days, and Weekend you have available for reservations this year and next.

| EW RESE      | RVATI     | ON             |                     |              |         |              |              |         |
|--------------|-----------|----------------|---------------------|--------------|---------|--------------|--------------|---------|
| oose the int | erval you | 'd like to use | for a new reserv    | ation:       |         |              |              |         |
|              |           | Interval       | Re                  | maining 2024 |         | Rer          | naining 2025 |         |
|              |           |                | Reservations        | Days         | Weekend | Reservations | Days         | Weekend |
| Choose       |           | #2751          | 1 left              | 0 days       | -       | 2 left       | 7 days       | 1 left  |
| Choose       |           | #2796          | 2 left              | 14 days      | 1 left  | 2 left       | 7 days       | 1 left  |
| Choose       |           | #275           | 2 left              | 7 days       | 1 left  | 2 left       | 7 days       | 1 left  |
|              | Cho       | ose Selected   | to use multiple con | tracts       |         |              |              |         |

For this example, we will use Interval 2796 to make a 1-week reservation.

Click on **Choose** to the left of Interval #2796.

(Informational Note: The small check box next to Choose will be used for choosing multiple Intervals further on in this manual.)

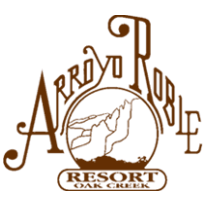

Now you have the option to look by Villa(s) or by Dates

| ° elimite              |                      |                        |                          |                 |
|------------------------|----------------------|------------------------|--------------------------|-----------------|
| NEW RESERVAT           | ION                  |                        |                          | Back Start Over |
| For Interval #2796     |                      |                        |                          |                 |
| Would you like to star | by choosing the type | of villa for your stay | or the dates of your sta | ay?             |
|                        | D.t. F.              |                        |                          |                 |

For this example, we will Choose Dates First

Page 20 of 41

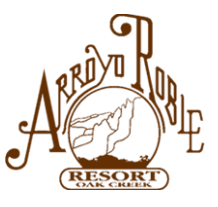

This will bring up the Calendar so you can select the date you want to stay at Arroyo Roble. NOTE: the shaded dates (nights) are **unavailable**. (Note: You may use the arrows to advance the calendar to the month you wish to select. Also, in this example, there are NO Villas available for August 1<sup>st</sup> through August 9<sup>th</sup>.)

| E                | WF                 | ES             | ER            | VAT                     | []OI               | N                   |                    |                    |                     |                     |                        |                |                     |  |  | Back Start C |
|------------------|--------------------|----------------|---------------|-------------------------|--------------------|---------------------|--------------------|--------------------|---------------------|---------------------|------------------------|----------------|---------------------|--|--|--------------|
| r I              | nter               | val ‡          | ‡279          | 6                       |                    |                     |                    |                    |                     |                     |                        |                |                     |  |  |              |
|                  | se the             | e nigh<br>(You | ts yo         | u'd lil<br><b>k-o</b> u | ke to<br>t date    | stay.<br>• will h   | e the (            | day fr             | ollowi              | ing th              | e last                 | nigh           | t.)                 |  |  |              |
| = 1              | Night              | is un          | availa        | ible                    | C GGC              |                     | ie the t           | Juyic              |                     |                     |                        |                | ()                  |  |  |              |
| Au               | gust               | 2024           | - Sep         | temb                    | per 20             | )24                 |                    |                    |                     |                     | <ul> <li>To</li> </ul> | oday           | •                   |  |  |              |
|                  | -                  | т              | w             | т                       | F                  | S                   | S                  | м                  | т                   | w                   | т                      | F              | s                   |  |  |              |
| 5                | M                  |                |               |                         |                    |                     |                    |                    |                     |                     | E                      | 6              | -                   |  |  |              |
| 5                | М                  |                |               | 1                       | 2                  | з                   | 1                  | 2                  | 3                   | 4                   | 5                      | 0              | 7                   |  |  |              |
| 5                | M<br>5             | б              | 7             | 1<br>8                  | 2<br>9             | 3<br>10             | 1<br>8             | 2<br>9             | 3<br>10             | 4<br>11             | 12                     | 13             | 14                  |  |  |              |
| 5<br>4<br>1      | 5<br>12            | 6<br>13        | 7             | 1<br>8<br>15            | 2<br>9<br>16       | 3<br>10<br>17       | 1<br>8<br>15       | 2<br>9<br>16       | 3<br>10<br>17       | 4<br>11<br>18       | 12<br>19               | 13<br>20       | 7<br>14<br>21       |  |  |              |
| 5<br>4<br>1<br>8 | м<br>5<br>12<br>19 | 6<br>13<br>20  | 7<br>14<br>21 | 1<br>8<br>15<br>22      | 2<br>9<br>16<br>23 | 3<br>10<br>17<br>24 | 1<br>8<br>15<br>22 | 2<br>9<br>16<br>23 | 3<br>10<br>17<br>24 | 4<br>11<br>18<br>25 | 12<br>19<br>26         | 13<br>20<br>27 | 7<br>14<br>21<br>28 |  |  |              |

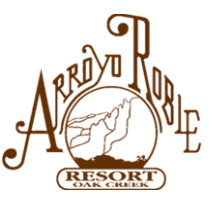

For this example, I'll select the Dates November 17-23 for the Reservation (NOTE: Check out is on Sunday, November 24, 2024.

|        |               |        | 200           |              | .10    |                    |         |        |       |        |        |        |      |  |  |  | Ва | ack Sta | art Over |
|--------|---------------|--------|---------------|--------------|--------|--------------------|---------|--------|-------|--------|--------|--------|------|--|--|--|----|---------|----------|
| or In  | nter<br>e the | val #. | 2790<br>ts yo | 6<br>u'd lil | ke to  | stay.              |         |        |       |        |        |        |      |  |  |  |    |         |          |
| mport  | tant:         | (Your  | chec          | ck-ou        | t date | e will b           | e the d | day fo | ollow | ing th | ne las | t nigh | it.) |  |  |  |    |         |          |
| = N    | light         | is una | vaila         | ble          |        |                    |         |        |       |        |        |        |      |  |  |  |    |         |          |
| Oct    | ober          | 2024   | - No          | ovem         | ber 2  | 024                |         |        |       |        | • т    | loday  |      |  |  |  |    |         |          |
| S      | М             | т      | W             | Т            | F      | S                  | S       | М      | т     | W      | Ţ      | F      | S    |  |  |  |    |         |          |
|        |               | 1      | 2             | 3            | 4      | 5                  |         |        |       |        |        | 1      | 2    |  |  |  |    |         |          |
| 6      | 7             | 8      | 9             | 10           | 11     | 12                 | 3       | 4      | 5     | 6      | 7      | 8      | 9    |  |  |  |    |         |          |
| 13     | 14            | 15     | 16            | 17           | 18     | 19                 | 10      | 11     | 12    | 13     | 14     | 15     | 16   |  |  |  |    |         |          |
| 20     | 21            | 22     | 23            | 24           | 25     | 26                 | 17      | 18     | 19    | 20     | 21     | 22     | 23   |  |  |  |    |         |          |
| 27     | 28            | 29     | 30            | 31           |        |                    | 24      | 25     | 26    | 27     | 28     | 29     | 30   |  |  |  |    |         |          |
|        |               |        |               |              |        |                    |         |        |       |        |        |        |      |  |  |  |    |         |          |
| heck i | in: Sout:     | unday  | , Nov         | vemb         | nber   | 1, 2024<br>24, 201 | 24      |        |       |        |        |        |      |  |  |  |    |         |          |

Page 22 of 41

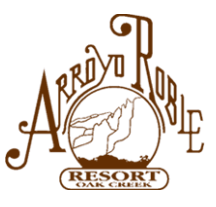

Next, you will select what Villa you would like.

Here you have several options to choose from:

- You can select Villa Location, e.g. Old Creekside, New Creekside, etc.
- And/or Villa Type, e.g. Two Level, Lower Single Level, Upper Single Level
- Or you can request your "special or favorite" Villa, for example 1105
- For this example, use "Select Villa(s)" at the bottom.

| NEW RESERVATION                                                           |                                    |   |  |  | Back St | art Over |
|---------------------------------------------------------------------------|------------------------------------|---|--|--|---------|----------|
| or Interval #2796                                                         |                                    |   |  |  |         |          |
| heck in: Sunday, November 17, 2024<br>heck out: Sunday, November 24, 2024 | 4                                  |   |  |  |         |          |
| Use Filters Use Map                                                       |                                    |   |  |  |         |          |
| Select a villa or villas using t                                          | he filters below                   | 7 |  |  |         |          |
| -                                                                         |                                    |   |  |  |         |          |
| Filter by area:                                                           | Any area                           |   |  |  |         | •        |
| Filter by area:                                                           | Any area<br>Any level              |   |  |  |         | •        |
| Filter by area:<br>Filter by level:<br>Choose a villa:                    | Any area<br>Any level<br>Any villa |   |  |  |         | •        |
| Filter by area:<br>Filter by level:<br>Choose a villa:<br>Select Villa(s) | Any area<br>Any level<br>Any villa |   |  |  |         | •        |
| Filter by area:<br>Filter by level:<br>Choose a villa:<br>Select Villa(s) | Any area<br>Any level<br>Any villa |   |  |  |         | •        |

Page 23 of 41

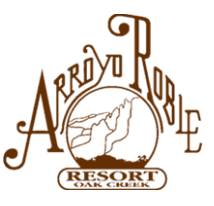

The System will give you available Villas for those specific dates OR other dates within that range:

| NEW RESERVATION                                                                                   |                 |               |              | Back Sta | rt Over |
|---------------------------------------------------------------------------------------------------|-----------------|---------------|--------------|----------|---------|
| For Interval #2796<br>Check in: Sunday, November 17, 2024<br>Check out: Sunday, November 24, 2024 |                 |               |              |          |         |
| Selected villa(s): Any villa                                                                      |                 |               |              |          |         |
| Choose the reservation you'd like to mak                                                          | æ:              |               |              |          |         |
| Exact dates: Reservations for Sunday, Nover                                                       | nber 17, 2024 - | Sunday, Novem | ber 24, 2024 |          |         |
| Choose Villa #1222, Two Level                                                                     |                 |               |              |          |         |
| Choose Villa #1224, Two Level                                                                     |                 |               |              |          |         |
| Choose Villa #1339, Two Level                                                                     |                 |               |              |          |         |
| Choose Villa #1445, Two Level                                                                     |                 |               |              |          |         |
| Choose Villa #1446, Two Level                                                                     |                 |               |              |          |         |
| Choose Villa #1447, Two Level                                                                     |                 |               |              |          |         |
| Choose Villa #1449, Upper Single Level                                                            |                 |               |              |          |         |
| Choose Villa #1450, Two Level                                                                     |                 |               |              |          |         |
| Choose Villa #1451, Two Level                                                                     |                 |               |              |          |         |
| Choose Villa #1452, Two Level                                                                     |                 |               |              |          |         |
| Choose Villa #1455, Two Level                                                                     |                 |               |              |          |         |
| Choose Villa #1456, Two Level                                                                     |                 |               |              |          |         |
| Choose Villa #1557, Two Level                                                                     |                 |               |              |          |         |
| Choose Villa #1558, Two Level                                                                     |                 |               |              |          |         |
| Choose Villa #1559, Two Level                                                                     |                 |               |              |          |         |
| Choose Villa #1569, Two Level                                                                     |                 |               |              |          |         |
| Choose Villa #1570, Two Level                                                                     |                 |               |              |          |         |
| Other dates: Other passible recorrections with                                                    | hin that date   | range         |              |          |         |

Page 24 of 41

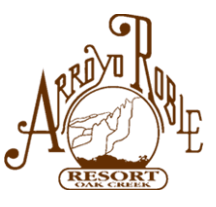

For this example, we will choose Villa 1451 and click Confirm to finalize your reservation.

| NEW RESERVATION                                                                                                    |                                  |                                                      |                                   |  | Back Sta | art Over |
|----------------------------------------------------------------------------------------------------|----------------------------------|------------------------------------------------------|-----------------------------------|--|----------|----------|
| For Interval #2796                                                                                                    |                                  |                                                      |                                   |  |          |          |
| Confirm this reservation now:<br>Check in: Sunday, November 17, 2024<br>Check out: Sunday, November 24, 2024<br>Villa #1451<br>Confirm |                                  |                                                      |                                   |  |          |          |
|                                                                                                    | Arroyo Roble Reso<br>Mailing Add | t. 100 Arroyo Rotek Road<br>ress: PO Box 2264, Seden | , Sedona, AZ 86336<br>a, AZ 86339 |  |          |          |

2024-08-09 System - User Manual - Ver 1.0.docx Page 25 of 41

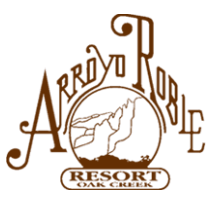

You will see the following screen:

| NEW RESERVATION                   | Ĩ                     |             |                    |             |         |
|-----------------------------------|-----------------------|-------------|--------------------|-------------|---------|
| For Interval #2796                |                       |             |                    |             |         |
| Your reservation is complete      | te.                   |             |                    |             |         |
| Your confirmation will be emailed | to you within 72 hour | s (excludin | g holidays) from R | es@ArroyoRo | ble.com |
| Check in: Sunday, November 17, 2  | 2024                  |             |                    |             |         |
| Check out: Sunday, November 24,   | 2024                  |             |                    |             |         |
| Villa #1451                       |                       |             |                    |             |         |
| Dane                              |                       |             |                    |             |         |

#### **IMPORTANT NOTE:**

Your Reservation is <u>Complete</u> but not <u>Confirmed</u>. You will receive your Confirmation email within 72 hours excluding Weekends and Holidays.

When you select **Done**, you will be taken back to your Account Home Page where you will see your UPCOMING RESERVATIONS. You can now go back and make another Reservation if you wish.

Be sure to **Logout** once you are done!!!

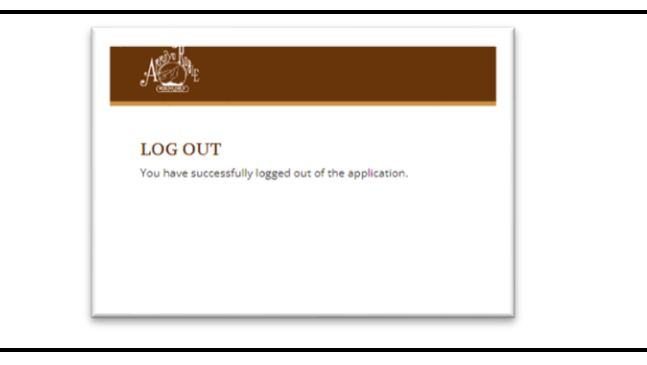

2024-08-09 System - User Manual - Ver 1.0.docx Page 26 of 41

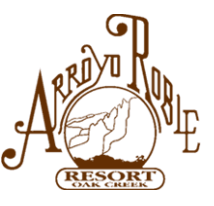

# HOW TO MAKE A MULTI-WEEK RESERVATION:

In the same way when you make a 1-week reservation, you can make multi-week reservation by going through the process for each Interval you own. You can look ahead to see that the same villa is going to be available for your multiweek stay.

If you are looking to make a Reservation for multiple weeks, a year out, you can make the first week reservation one year out from when you begin your stay this year and then <u>email Reservations</u> and ask them to add your additional Intervals/weeks to you completed reservation. Be sure to give them all the necessary information you normally would: Name, email address, phone number, your Interval numbers, the start of your stay, the Villa you selected for your first week, etc...

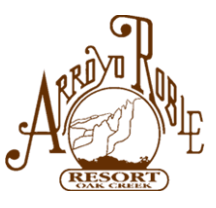

# **HOW TO MAKE MULTIPLE RESERVATIONS FOR THE SAME DATES:**

For this example, we want to plan a Family Reunion and need 3 Villas.

## From Teresa's Account Home Page, we'll select New Reservation

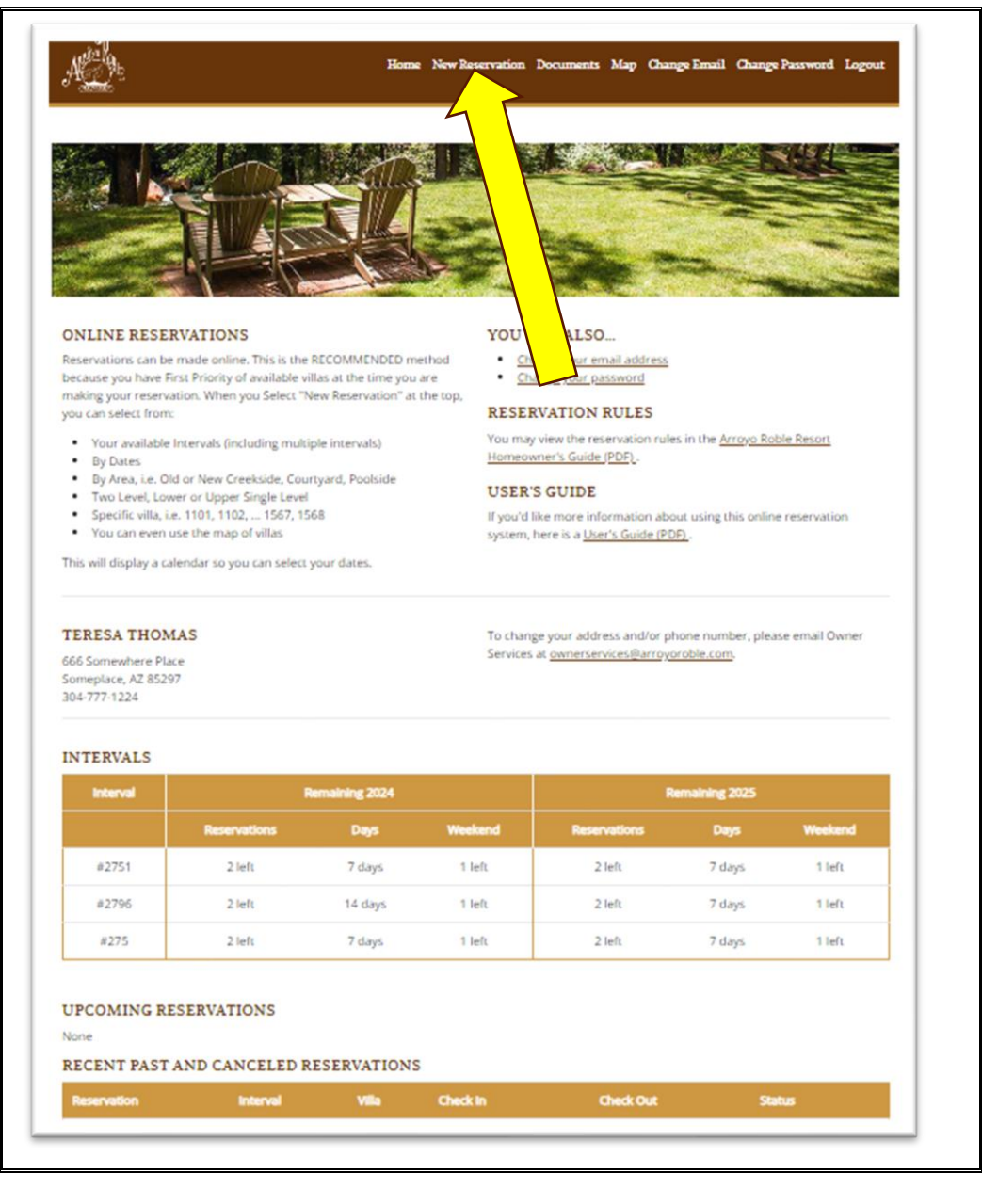

Page 28 of 41

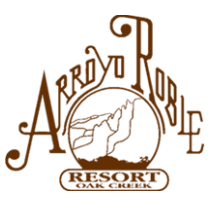

| NEW RESERVA        | ATION               |                     |              |         |              |              |         |
|--------------------|---------------------|---------------------|--------------|---------|--------------|--------------|---------|
| Choose the interva | l you'd like to use | for a new reserv    | ation:       |         |              |              |         |
|                    | Interval            | Re                  | maining 2024 |         | Ren          | maining 2025 |         |
|                    |                     | Reservations        | Days         | Weekend | Reservations | Days         | Weekend |
| Choose             | #2751               | 2 left              | 7 days       | 1 left  | 2 left       | 7 days       | 1 left  |
| Choose             | #2796               | 2 left              | 14 days      | 1 left  | 2 left       | 7 days       | 1 left  |
| Choose             | #275                | 2 left              | 7 days       | 1 left  | 2 left       | 7 days       | 1 left  |
|                    | Choose Selected     | to use multiple con |              |         |              |              |         |

Check all three Intervals and Choose Selected.

| T. T                          |                               |                          |               |                 |
|-------------------------------|-------------------------------|--------------------------|---------------|-----------------|
| NEW RESERVATION               | ſ                             |                          |               | Back Start Over |
| For Interval #2751, #2796, #2 | 275                           |                          |               |                 |
| Would you like to start by o  | hoosing the type of villa for | r your stay or the dates | of your stay? |                 |

Next, since I want us all to be together, Choose Villas First

2024-08-09 System - User Manual - Ver 1.0.docx Page 29 of 41

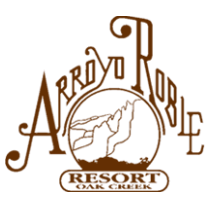

| Cor Interval #2751 #27  | 06 #275                   |   |  | Back Start Over |
|-------------------------|---------------------------|---|--|-----------------|
| Use Filters Use Map     | ,#215                     |   |  |                 |
|                         |                           |   |  |                 |
| Select a villa or villa | s using the filters below | w |  |                 |
| Filter by area:         | Old Creekside             |   |  | •               |
| Filter by level:        | Any level                 |   |  | •               |
|                         |                           |   |  |                 |

# And Area – Old Creekside

That will bring up the Calendar for those villas and when they are available.

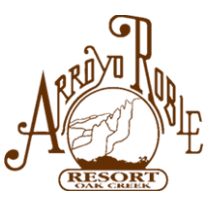

|        |        | (ES      | ER     | VA     | CIO    | N         |         |       |       |        |        |        |       |        |  |  | E | lack S | itart Over |
|--------|--------|----------|--------|--------|--------|-----------|---------|-------|-------|--------|--------|--------|-------|--------|--|--|---|--------|------------|
| For I  | inter  | val      | #275   | 1, #2  | 796,   | #275      |         |       |       |        |        |        |       |        |  |  |   |        |            |
| Select | ted vi | illa(s): | 1101   | ,1102  | 2,110  | 3,1104,   | ,1105,  | 1106  | ,1107 | 7,1108 | 8,1113 | 3,111  | 4,111 | 5,1116 |  |  |   |        |            |
| Choo   | se th  | e nigł   | nts yo | u'd li | ke to  | stay.     |         |       |       |        |        |        |       |        |  |  |   |        |            |
| Impo   | rtant  | (You     | r che  | ck-ou  | t date | e will be | e the o | day f | ollow | ing th | e last | t nigh | nt.)  |        |  |  |   |        |            |
| = 1    | Night  | is un    | availa | ble    |        |           |         |       |       |        |        |        |       |        |  |  |   |        |            |
| 50     | ntom   | har 7    | 024    | Octo   | heri   | 024       |         |       |       |        |        |        |       |        |  |  |   |        |            |
| Se     | ptem   | Der 2    | 024 -  | UCIU   | Der 2  | 024       |         |       |       |        | 10     | ouay   |       |        |  |  |   |        |            |
| S      | М      | т        | W      | Т      | F      | S         | S       | М     | Т     | W      | Т      | F      | S     |        |  |  |   |        |            |
| 1      | 2      | 3        | 4      | 5      | 6      | 7         |         |       | 1     | 2      | 3      | 4      | 5     |        |  |  |   |        |            |
| 8      | 9      | 10       | 11     | 12     | 13     | 14        | 6       | 7     | 8     | 9      | 10     | 11     | 12    |        |  |  |   |        |            |
| 15     | 16     | 17       | 18     | 19     | 20     | 21        | 13      | 14    | 15    | 16     | 17     | 18     | 19    |        |  |  |   |        |            |
| 1000   | 23     | 24       | 25     | 26     | 27     | 28        | 20      | 21    | 22    | 23     | 24     | 25     | 26    |        |  |  |   |        |            |
| 22     |        |          |        |        |        |           | 27      | 28    | 29    | 30     | 31     |        |       |        |  |  |   |        |            |
| 22     | 30     |          |        |        |        |           |         |       |       |        |        |        |       |        |  |  |   |        |            |

For this example, select Sunday, September 1 to Saturday September 7, 2024. When clicking on Continue, the Villas that are available will be displayed

Page 31 of 41

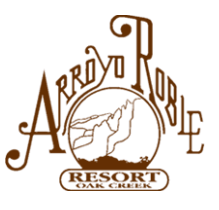

| NEW RESERV.                | ATION                |                      |                       |                  |             |
|----------------------------|----------------------|----------------------|-----------------------|------------------|-------------|
| For Interval #2751,        | #2796, #275          | /                    |                       |                  |             |
| Check in: Sunday, Septe    | ember 1, 2024        |                      |                       |                  |             |
| Check out: Sunday, Sep     | tember 8, 2024       | N                    |                       |                  |             |
| Selected villa(s): 1101, 1 | 102, 1103, 1104, 11  | 05, 1106, 1107, 1108 | , 1113, 1114, 1115,   | 1116             |             |
| Choose the reserva         | tion(s) you'd like   | e to make:           |                       |                  |             |
| Choose Selected            |                      |                      |                       |                  |             |
| Exact dates: There is      | nothing available    | e for Sunday, Sept   | ember 1. 2024 - Si    | inday, Septem    | ber 8, 2024 |
| Other dates: Other p       | ossible reservatio   | ons within that dat  | e range               |                  |             |
| Choose 🗆 Villa #           | 1103. Two Level. Sur | nday. September 1. 2 | 2024 - Friday, Septer | mber 6, 2024     |             |
|                            |                      |                      |                       |                  |             |
| Choose Villa #             | 1114, Two Level, Sur | nday, September 1, 2 | 2024 - Friday, Septer | mber 6, 2024     |             |
| Choose 🗌 Villa #           | 1115, Two Level, We  | ednesday, Septembe   | r 4, 2024 - Thursday  | , September 5, 2 | 2024        |
| Chaosa 🔾 Villa #           | 1116 Two Level We    | doesday Sentembe     | 4 2024 - Sunday       | September 8, 20  | 24          |

For this example, all the Villas are NOT available for the dates planned. You will need to go back and explore alternate dates. NOTE: You will find that if you are planning a family get-together that you need to plan it well in advance. Remember that Villas can be scheduled up to a year in advance.

For this example, we'll try Sunday, February 9<sup>th</sup> to Saturday February 15<sup>th</sup> with Check out on Sunday, February 16, 2025.

Page 32 of 41

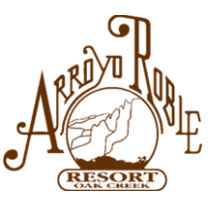

#### NEW RESERVATION For Interval #2751, #2796, #275 Selected villa(s): 1101,1102,1103,1104,1105,1106,1107,1108,1113,1114,1115,1116 Choose the nights you'd like to stay. Important: (Your check-out date will be the day following the last night.) = Night is unavailable January 2025 - February 2025 ٠ Today S M т W Т F S S M Т W S Т 2 3 1 1 4 9 10 11 2 3 5 8 5 6 7 8 4 6 7 15 17 9 11 12 13 14 12 13 14 15 16 18 10 22 19 20 21 22 23 24 25 16 17 18 19 20 21 26 27 28 29 30 31 23 24 25 26 27 28 Check in: Sunday, February 9, 2025 Check out: Sunday, February 16, 2025 **Clear Dates** Continue

Page 33 of 41

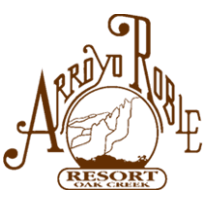

# NEW RESERVATION

For Interval #2751, #2796, #275

Check in: Sunday, February 9, 2025 Check out: Sunday, February 16, 2025

Selected villa(s): 1101, 1102, 1103, 1104, 1105, 1106, 1107, 1108, 1113, 1114, 1115, 1116

Exact dates: There is nothing available for Sunday, February 9, 2025 - Sunday, February 16, 2025

Other dates: There is nothing available between Sunday, February 9, 2025 - Sunday, February 16, 2025

Choose Selected

This illustrates the messages that will be displayed if dates are not available. You may need to explore various alternate dates.

2024-08-09 System - User Manual - Ver 1.0.docx Page 34 of 41

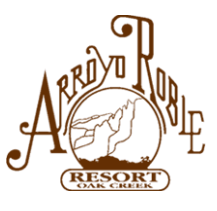

| NEW RESERVATION                                                                                        |
|----------------------------------------------------------------------------------------------------|
| For Interval #2751, #2796, #275<br>Check in: Sunday, June 15, 2025<br>Check out: Sunday, June 22, 2025 |
| Selected villa(s): 1101, 1102, 1103, 1104, 1105, 1106, 1107, 1108, 1113, 1114, 1115, 1116              |
| Choose the reservation(s) you'd like to make:                                                          |
| Choose Selected                                                                                        |
| Exact dates: Reservations for Sunday, June 15, 2025 - Sunday, June 22, 2025                            |
| Villa #1101, Two Level                                                                                 |
| Villa #1102, Two Level                                                                                 |
| Villa #1103, Two Level                                                                                 |
| Villa #1104, Two Level                                                                                 |
| Villa #1105, Two Level                                                                                 |
| Villa #1106, Two Level                                                                                 |
| Villa #1107, Two Level                                                                                 |
| Villa #1108, Two Level                                                                                 |
| Villa #1113, Two Level                                                                                 |
| Villa #1114, Two Level                                                                                 |
| Villa #1115, Two Level                                                                                 |
| Villa #1116, Two Level                                                                                 |
| Choose Selected                                                                                        |

Once you find a set of available dates, check the appropriate boxes and then Choose Selected.

2024-08-09 System - User Manual - Ver 1.0.docx Page 35 of 41

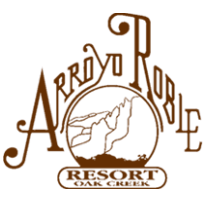

| NEW R        | ESERVATION             |
|--------------|------------------------|
| For Interv   | al #2751, #2796, #275  |
| Confirm t    | hese reservations now: |
| Check in: Su | nday, June 15, 2025    |
| Check out: S | unday, June 22, 2025   |
| Villa #1103  |                        |
| Villa #1104  |                        |
| Villa #1105  |                        |

Click Confirm and your Reservation is made.

# NEW RESERVATION

For Interval #2751, #2796, #275

#### Your reservations are complete.

Your confirmation will be emailed to you within 72 hours (excluding holidays) from Res@ArroyoRoble.com.

Check in: Sunday, June 15, 2025 Check out: Sunday, June 22, 2025 Villa #1103 Villa #1104 Villa #1105

Done

## IMPORTANT NOTE:

Your Reservation is <u>Complete</u> but not <u>Confirmed</u>. You will receive your Confirmation email within 72 hours excluding Weekends and Holidays.

2024-08-09 System - User Manual - Ver 1.0.docx Page 36 of 41

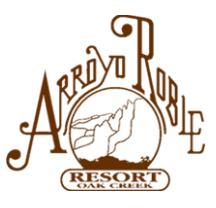

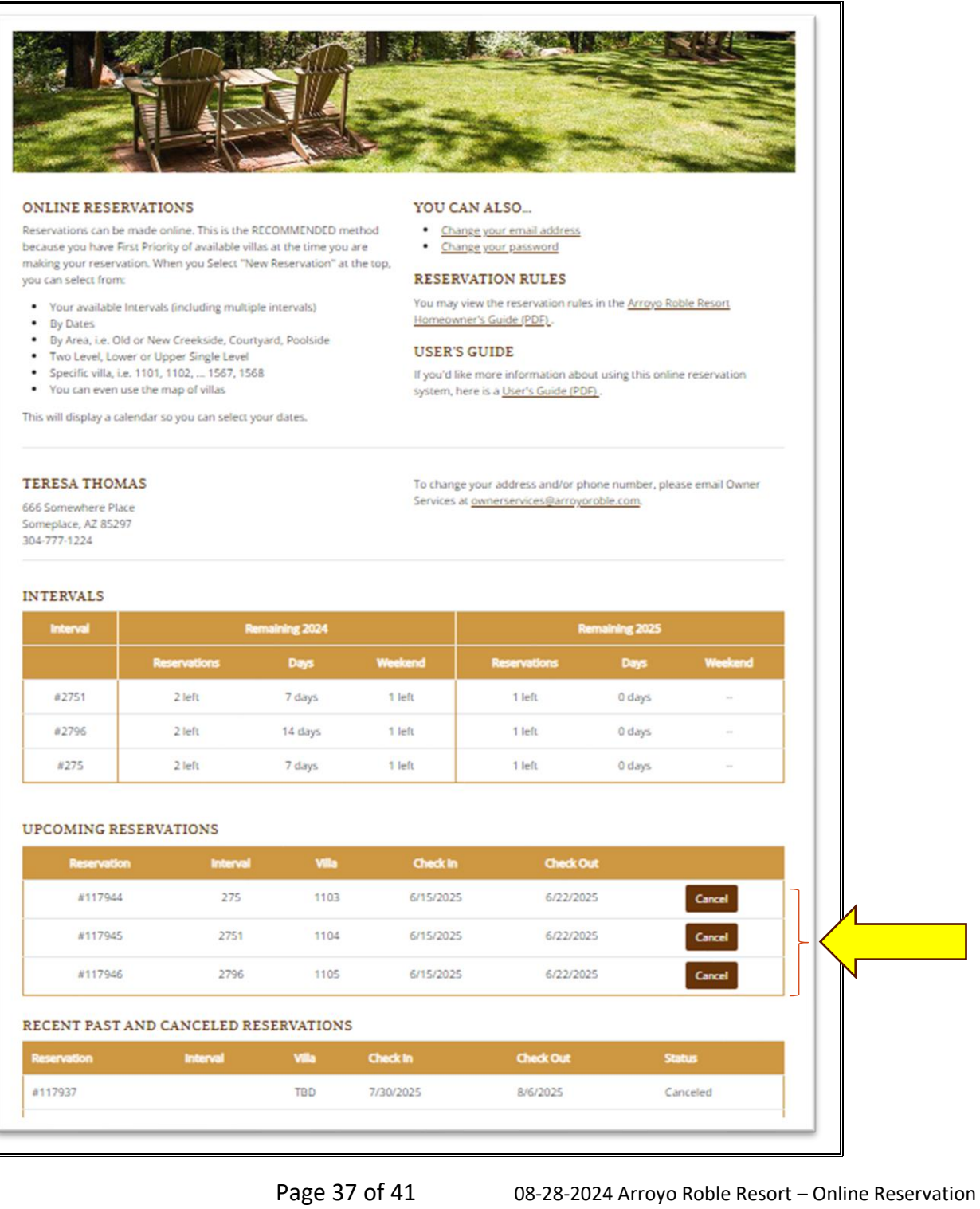

2024-08-09 System - User Manual - Ver 1.0.docx

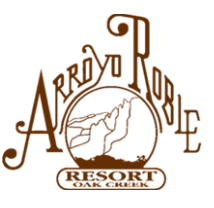

# **HOW TO CANCEL A RESERVATION**

Log in to the Online Reservations system to view your current reservations. Select **Cancel** next to the Reservation you want to cancel. The following popup message may be displayed:

| Cano                      | el Reservation                                                                                                    |
|---------------------------|----------------------------------------------------------------------------------------------------|
| This 7<br>resort<br>can n | -night reservation was booked 4 or more months out. You will need to contact the<br>after 72 hours to rebook. Are you sure you want to cancel this reservation? This<br>ot be un-done! |
|                           | OK Cancel                                                                                                    |

CHANGING OR CANCELING RESERVATIONS RULES – (Per the Arroyo Roble Resort Homeowner's Guide):

- 17. CHANGING RESERVATIONS If your reservation was made less than four (4) months in advance of the arrival date, changes may be made prior to fourteen (14) days of your arrival date. If your reservation was made more than four (4) months in advance and you want to make changes to the reservation, you must cancel your current reservation and wait <u>72 hours</u> before making a new reservation. For instance, if a reservation was made on January 1st, for the dates of June 2-9, and the owner wishes to change the reservation to June 6-13, the 72-hour waiting period applies.
- 18. CANCELING RESERVATIONS To cancel a reservation, notify Reservations by mail, by email, or by telephone at least fourteen (14) days prior to your scheduled arrival date. We will mail an acknowledgment of the cancellation. If a reservation is canceled with less than fourteen (14) day notice prior to the arrival date, the time will be forfeited unless there is another villa available for the exact same time. However, your reservations staff will try to fill any forfeited time. Time that is filled will be reinstated. This rule also applies to short notice reservations that are subsequently canceled. When canceling a seven (7) day reservation that was made more than four (4) months in advance, the entire reservation must be canceled, not just a portion. If any portion of the original reservation is desired, it must be reserved via a new reservation request which cannot be made until 72-hours after the cancellation of the original reservation. This rule assures that an owner will not gain unfair advantage by reserving a seven (7) day stay or a (4) day holiday stay one year in advance and then converting to fewer days later. If an owner staying at the Resort leaves before the full period of the reservation is used, the unused time will be forfeited

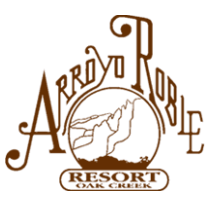

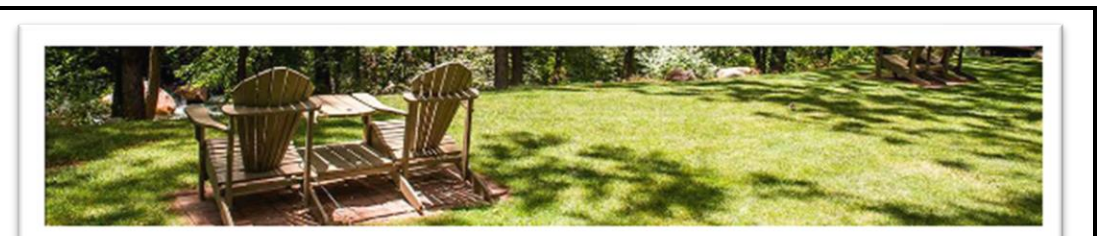

#### ONLINE RESERVATIONS

Reservations can be made online. This is the RECOMMENDED method because you have First Priority of available villas at the time you are making your reservation. When you Select "New Reservation" at the top, you can select from:

- Your available Intervals (including multiple intervals)
- By Dates
- By Area, i.e. Old or New Creekside, Courtyard, Poolside
- Two Level, Lower or Upper Single Level
- Specific villa, i.e. 1101, 1102, ... 1567, 1568
- · You can even use the map of villas

This will display a calendar so you can select your dates.

#### YOU CAN ALSO ....

- Change your email address
- Change your password

#### RESERVATION RULES

You may view the reservation rules in the <u>Arroyo Roble Resort</u> Homeowner's Guide (PDF).

#### USER'S GUIDE

If you'd like more information about using this online reservation system, here is a <u>User's Guide (PDF)</u>.

#### TERESA THOMAS

666 Somewhere Place Someplace, AZ 85297 304-777-1224

#### To change your address and/or phone number, please email Owner Services at <u>ownerservices@arroyoroble.com</u>.

#### INTERVALS

| interval | Remaining 2024 |         |         | Remaining 2025 |        |         |
|----------|----------------|---------|---------|----------------|--------|---------|
|          | Reservations   | Days    | Weekend | Reservations   | Days   | Weekend |
| #2751    | 2 left         | 7 days  | 1 left  | 2 left         | 7 days | 1 left  |
| #2796    | 2 left         | 14 days | 1 left  | 2 left         | 7 days | 1 left  |
| #275     | 2 left         | 7 days  | 1 left  | 2 left         | 7 days | 1 left  |

#### UPCOMING RESERVATIONS

None

#### RECENT PAST AND CANCELED RESERVATIONS

| Reservation | Interval | Villa | Check In  | Check Out | Status   |
|-------------|----------|-------|-----------|-----------|----------|
| #117937     |          | TBD   | 7/30/2025 | 8/6/2025  | Canceled |
| #117938     |          | TBD   | 7/27/2025 | 8/3/2025  | Canceled |
| #116975     |          | TBD   | 6/15/2025 | 6/22/2025 | Canceled |

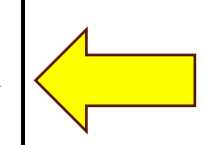

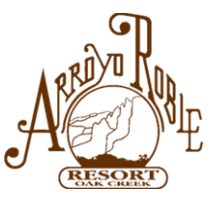

You have a lot of flexibility with each of your Intervals. Each Interval can be divided into 2 separate reservations (7 days total) with only 1 weekend. There is more, and those are covered in the Arroyo Roble Resort Homeowner's Guide.

# USER GUIDE

# A QUICK SUMMARY OF THE STEPS TO MAKE A RESERVATION:

With the Arroyo Roble Resort Online Reservation System, owners can make their Reservation online by:

- Selecting one or more of the Intervals you own
- Selecting the specific Date and number of nights you wish to stay.
- Selecting the specific Villa, you wish to stay in
- Go to the Arroyo Roble Resort website <u>https://arroyoroble.com/</u> and select Reservations at the top banner.
- On the next screen, select Make Online Reservation
- That will take you to the Online Reservation Login page If this is your First time, you will need to Register first.
- On the LOG IN page, enter your email address and Password.
- When you Log In, you will see the Intervals you own and their status.
- If you have NOT previously used this system, you will need to Register, using the Register link in the upper right corner. If you are having problems, please follow the links:
  - a. Forgot your password?
  - b. Register as a new Owner/User

If you have any other problems, please email res@arroyoroble.com and provide your Name, Interval Number, and Phone number, or call 928-282-7777 extension 1122 and leave a detailed message.

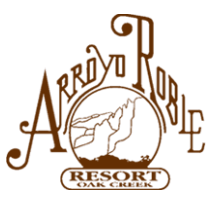

# **NOTES**

Page 41 of 41